## 同等学力人员申请硕士学位自主命题考试报名操作流程

1. 使用浏览器打开南京医科大学研究生报考服务系统

http://yzks.njmu.edu.cn:8080/logon

(推荐使用 360 安全浏览器)

2. 招生项目选择同等学力硕士自命题考试报名

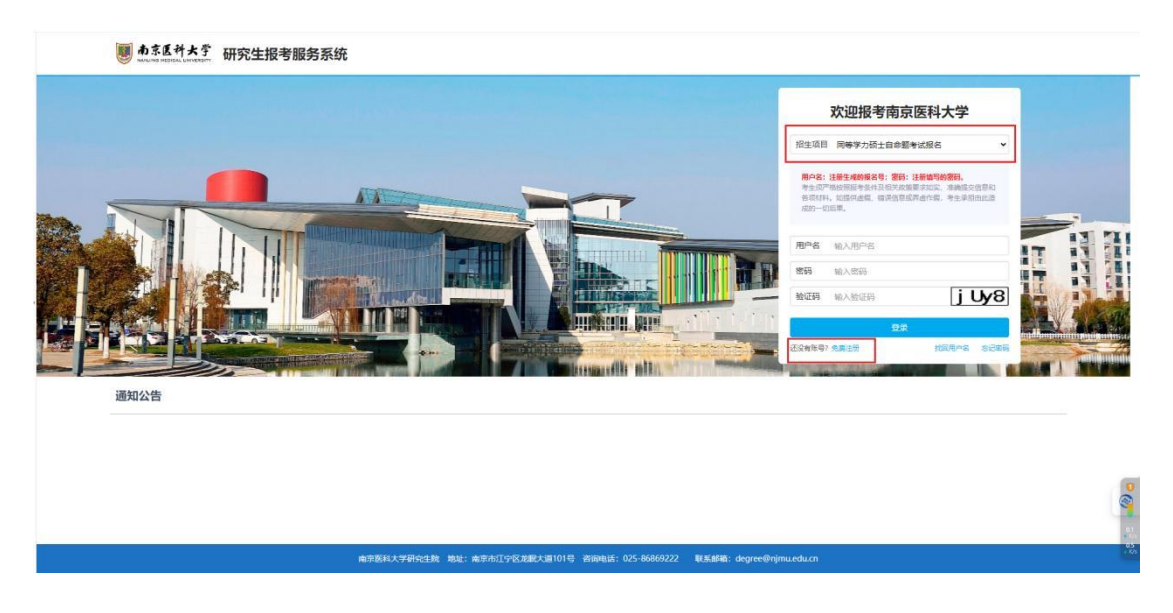

## 3. 点击免费注册, 注册新账号

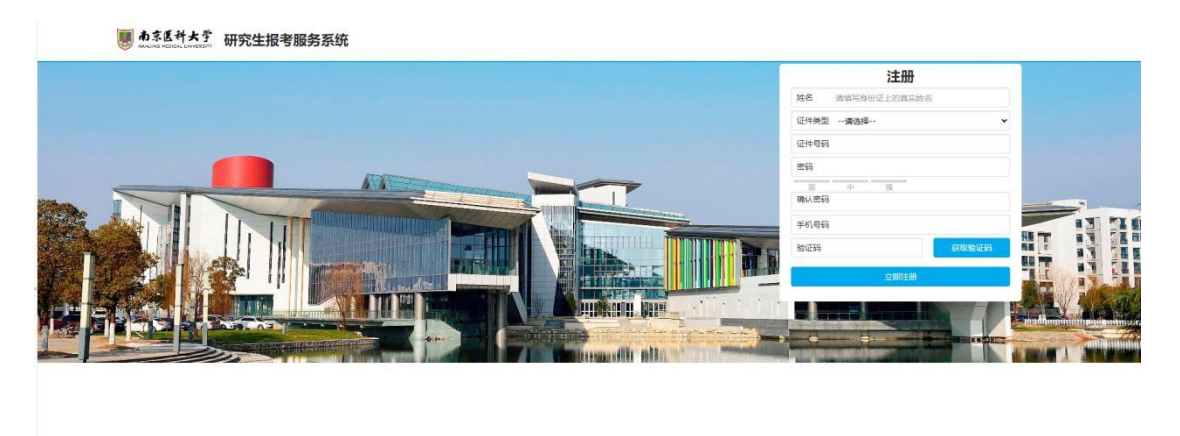

4. 注册成功后会出现个人用户名,请妥善保存用户名。

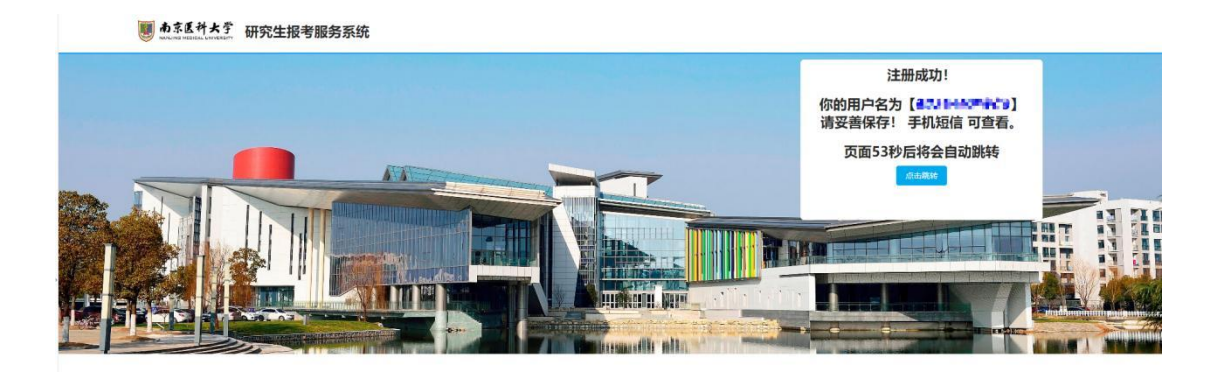

5. 使用您的用户名和个人密码登录系统,进入系统后请完成所有内容 填写,包括基本信息、上传照片、上传材料、交付报名费、申请信息 提交。

其中上传材料部分,请将所有需要的材料扫描合并成一个 PDF 文档进行上传。

|       |   |               | (戒4类)(共5类)                                                                                                    |                           |
|-------|---|---------------|----------------------------------------------------------------------------------------------------|---------------------------|
| 信息    | ~ | 基本信息          |                                                                                                    |                           |
| 明照片   | * | 1228*         |                                                                                                    |                           |
| 原教法科  | * | IN I J        | and a second second sec |                           |
| 报名费   | * | 姓名*           | 100 Jan 1997                                                                                                    | 李库中设有的汉字用大写汉语拼音字母代替,中间无空格 |
| 前信息提交 | ~ | 证件类型*         | 居民身份证                                                                                                    |                           |
|       |   | 证件号码*         |                                                                                                    |                           |
|       |   | 出生日期*         |                                                                                                    |                           |
|       |   | 现工作单位*        | 南东国科大学                                                                                                    |                           |
|       |   | 获学士学位的单位*     | 以学信网学位信息为依据填写                                                                                                    |                           |
|       |   | 获学士学位专业*      | 以学信网学位信息为依据填写                                                                                                    |                           |
|       |   | 获学士学位年月*      |                                                                                                    | 以学信问学位信息为依据请问             |
|       |   | 拟申请硕士学位专业"    |                                                                                                    | 9                         |
|       |   | 申请自主命题综合考试科目* | 1000                                                                                                    |                           |

南京国科大家研究生院 她说:南京市江中区龙掘大道101号 省阳电话: 025-86869222 联系邮稿: degree@njmu.edu.m

😻 南东医科大学 研究生报考服务系统

|                                                                                                    |                             | 同等学力人员申请硕士学位自主命题考试报名                                                                                                    |
|----------------------------------------------------------------------------------------------------|-----------------------------|----------------------------------------------------------------------------------------------------|
|                                                                                                    |                             |                                                                                                    |
| 基本信息                                                                                                    | ~                           | 開告上传                                                                                                    |
| 上传照片                                                                                                    | ~                           | 1967 f 346 7 %                                                                                                    |
| 上传材料                                                                                                    | *                           | L.                                                                                                    |
| 交付报答费                                                                                                    | ×                           |                                                                                                    |
| 申请信意提交                                                                                                    | *                           | 1 C C C C C C C C C C C C C C C C C C C                                                                                                    |
|                                                                                                    |                             |                                                                                                    |
|                                                                                                    |                             | Learnews combined, Toxy-competing, TXTHORALINE, LEARNERS, TXTHORALINE, LEARNERS, LANSEN, LANSEN, L |
|                                                                                                    |                             | 2-9 7-9                                                                                                    |
| <b>夏</b> わぶ区・<br>いっいち MEGO                                                                                                    | 计大字                         | Lee Let Bergerererererererererererererererererer                                                                                                    |
| DASE.                                                                                                    | 해大子<br>A Langereity         |                                                                                                    |
| あまた     よ     な     な | <u>ትታ</u> ኛ                 |                                                                                                    |
| ● あ茶長<br>いいいな KEE<br>こののな KEE<br>こののな KEE                                                                                                    | 计大学                         |                                                                                                    |
| ● むま長<br>いいいいいいいいいいいいいいいいいいいいいいいいいいいいいいいいいいいい                                                                                                    | 神大学<br>・<br>・<br>・<br>・     |                                                                                                    |
| <ul> <li>あま点</li> <li>あま点</li> <li>はのおまご</li> <li>はのおまご</li> <li>この形式</li> <li>上の形式</li> <li>上の形式</li> <li>上の形式</li> <li>上の形式</li> <li>上の形式</li> </ul>                                                                                                    | <b>計大</b> 学<br>マンマン<br>メンマン |                                                                                                    |
| <ul> <li>あれて、</li> <li>あれて、</li> <li>あれて、</li> <li>あれて、</li> <li>あれて、</li> <li>ため別か</li> <li>ため別か</li> <li>ためのの</li> <li>ためののの</li> <li>ためののの</li> <li>ためののの</li> <li>ためののの</li> <li>ためののの</li> <li>ためのののの</li> <li>ためののののののの</li> <li>ためののののののののののののの</li> <li>ためのののののののののののののののののののののののののののののののののののの</li></ul>                                                                                                    | 計 <u>大</u> 学<br>            | <text><text><text><section-header></section-header></text></text></text>                                                                                                    |

| 南京医科大学 | 研究生报考服务系统 |
|--------|-----------|

|        |   | 同等于万大员中请硕士子位自主的题考成成百                                        |
|--------|---|-------------------------------------------------------------|
| -      |   | n eg. us/ngonate B <b>204</b> 0 (453)                       |
| 基本信息   | ~ |                                                             |
| 上传照片   | * | (是) 交付报名费                                                   |
| 上传材料   | ~ | 行者: 空行地域后, 其他山利の東京北部国は自自动供給、現場合用, 音音の東隅里, 特別用行者法, (約80年90年) |
| 交付报名费  | × |                                                             |
| 申请信息提交 | ~ |                                                             |
|        |   | 招生年度: 2024 报名号: 收款人: 南京医科大学 交费状态: 未交费                       |

| 报名信息                                                                                                    |                                                                                                    |              |  |
|----------------------------------------------------------------------------------------------------|----------------------------------------------------------------------------------------------------|--------------|--|
| 报名号                                                                                                    | 姓名                                                                                                    |              |  |
|                                                                                                    | 10 Million 10 Million | 1.00         |  |
| 证件类型                                                                                                    | 证件号码                                                                                                    | 200          |  |
| 居民身份证                                                                                                    | The second second                                                                                                    |              |  |
| 出生日期                                                                                                    | 移动电话                                                                                                    | 10 March 10  |  |
| and the second second s |                                                                                                    |              |  |
| 現工作单位                                                                                                    | 获学士学位的单位                                                                                                    | 获学士学位专业      |  |
|                                                                                                    |                                                                                                    |              |  |
| 获学士学位年月                                                                                                    | 拟申请硕士学位专业                                                                                                    | 申请自主命题综合考试科目 |  |
|                                                                                                    |                                                                                                    |              |  |
| 上传材料                                                                                                    |                                                                                                    |              |  |
| 类别名称                                                                                                    | 上传文件类型                                                                                                    | 摄作           |  |
| 必须材料                                                                                                    | pdf                                                                                                    | 下戦           |  |

6. 全部操作结束左侧状态栏全部为√的状态即完成自命题考试报名

| 基本信息   | ~ |
|--------|---|
| 上传照片   | ~ |
| 上传材料   | ~ |
| 交付报名费  | ~ |
| 申请信息提交 | ~ |
|        |   |